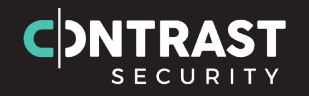

### クロスサイトスクリプティングの 解説と対策

### この動画で説明すること

クロスサイトスクリプティングの説明と脆弱性の修正

- 1. クロスサイトスクリプティング(XSS)が起こる原因
- 2. Contrast Securityで検知
- 3. 検査パターンでXSSを確認
- 4. XSSを修正
- 5. Contrast Securityで修正を確認
- 6. 検査パターンでXSSの修正を確認

3,6については任意です

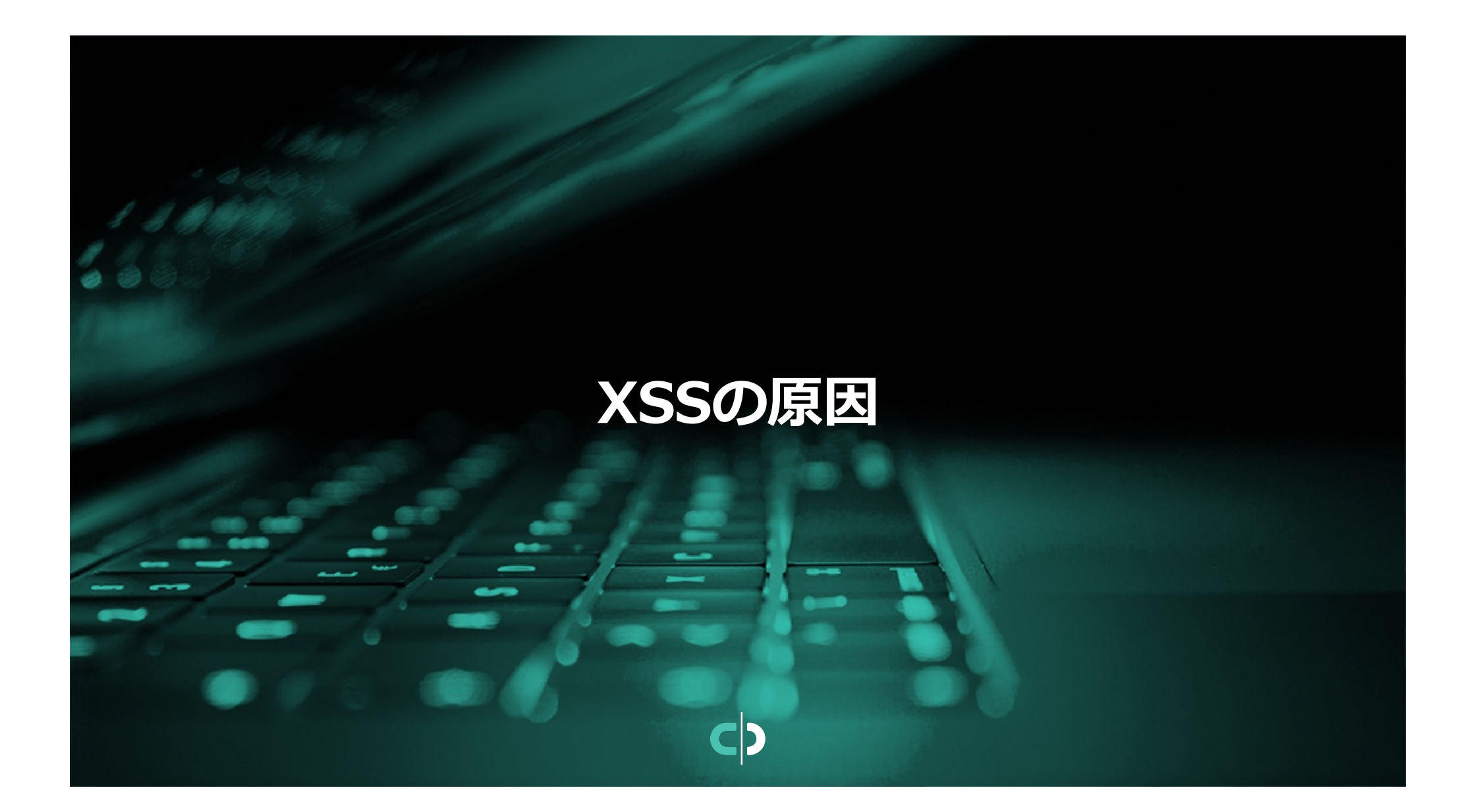

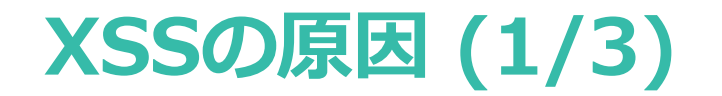

XSSの概要

XSSは主に外部からの入力値に対して、HTMLにおける特殊文字をコンテキストに応じてエスケープ処理せずにレスポンスに出力していることが原因で発生します。

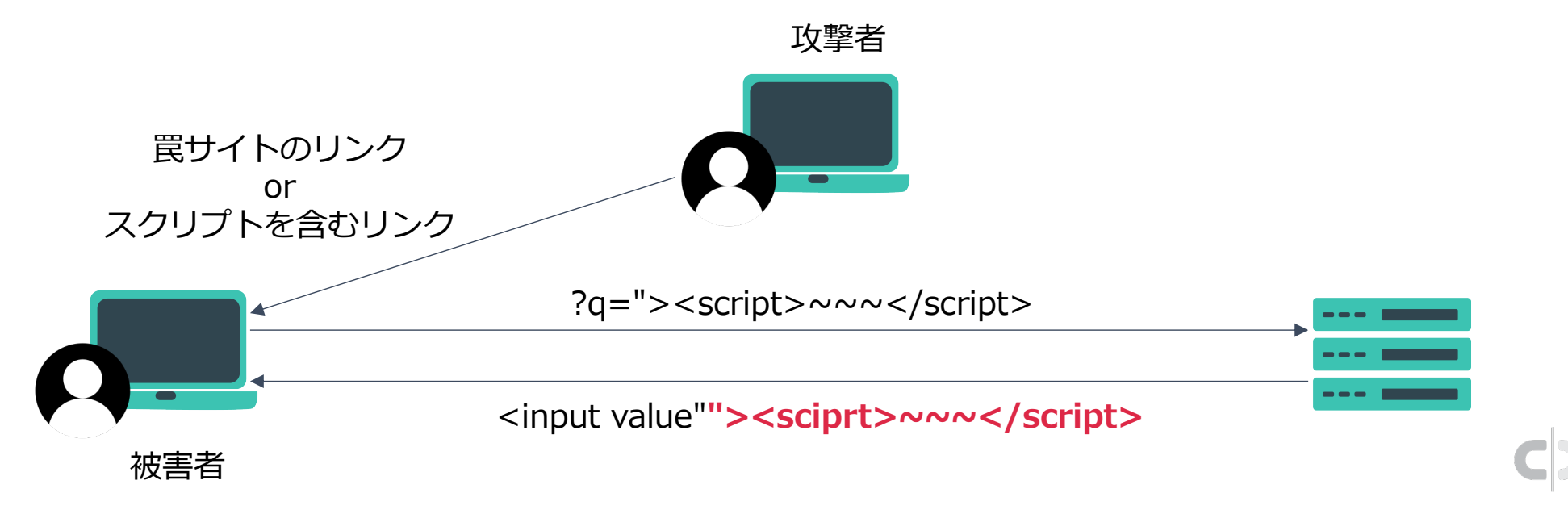

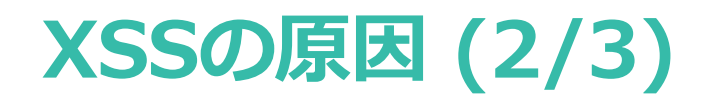

原因はHTMLにおける特殊文字をエスケープしていないため

以下のJSPのコードはXSSの脆弱性があります。

```
<%@ page contentType="text/html;charset=UTF-8" language="java" %>
<html>
<head><title>Title</title></head>
<body>
user input: <%= request.getParameter("q") %>
<form action="/xss">
<input type="text" name="q" value="<%= request.getParameter("q") %>">
<button type="submit">send</button>
</form>
</body>
</html>
```

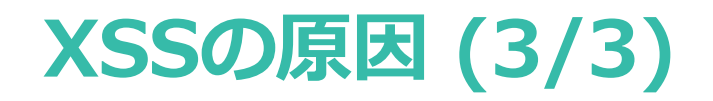

原因はHTMLにおける特殊文字をエスケープしていないため

JSP標準のスクリプト式を使用した出力ではHTMLの特殊文字がエスケープされません。結果として、 HTMLタグ、属性へ干渉できる特殊文字が入力された場合、下記のようなHTMLが生成されます。

<%@ page contentType="text/html;charset=UTF-8" language="java" %> <html> <head><title>Title</title></head> <body> user input: "><script>~~~</script> <form action="/xss"> <input type="text" name="q" value=""><script>~~~</script>"> <button type="submit">send</button> </form> </body> </html>

HTMLのタグや属性の文字リテラルを強制的に終了させ、任意のHTMLタグを挿入可能なことがわかります。

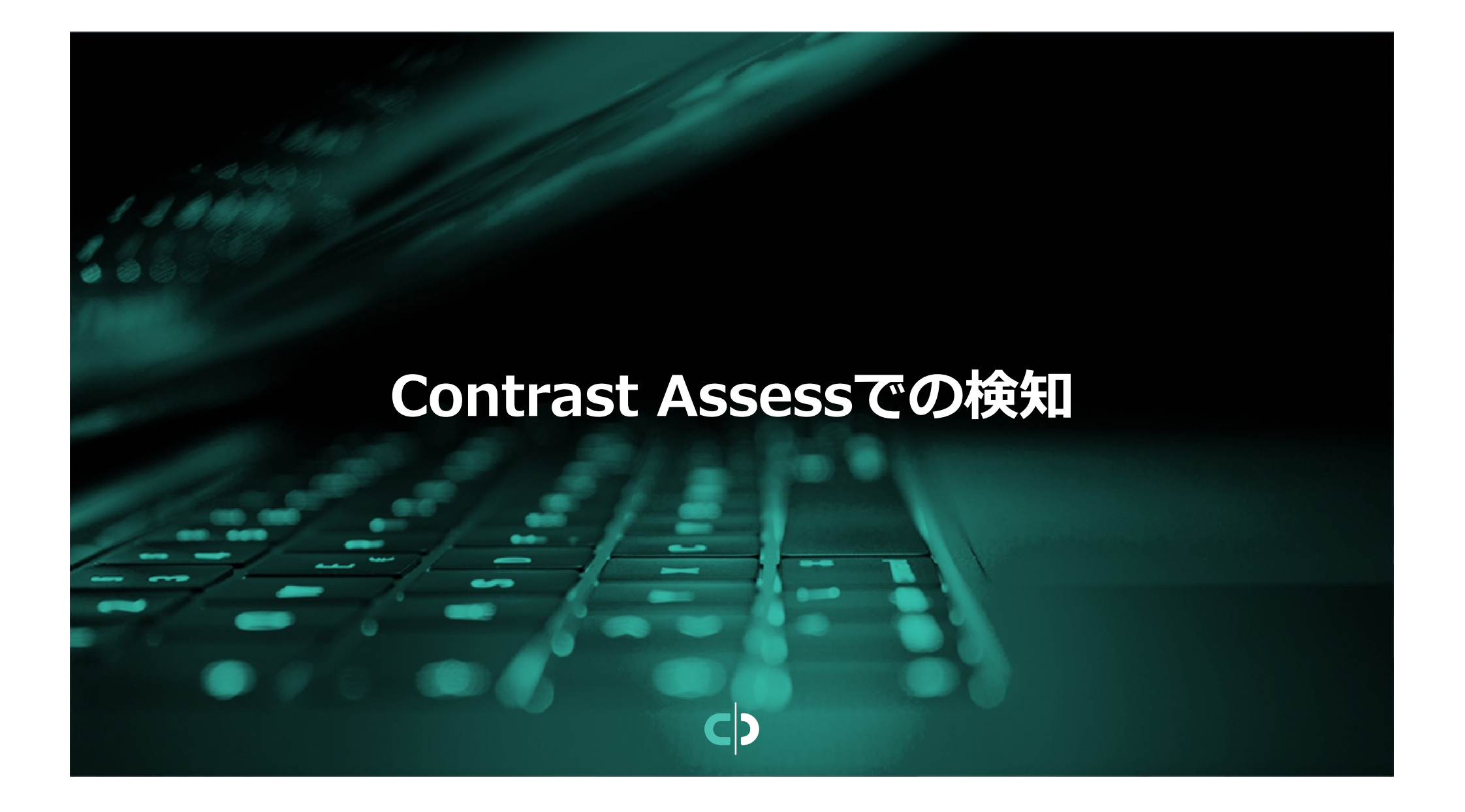

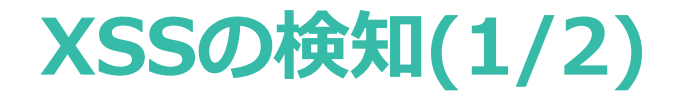

実際にContrast Assessを用いて検知

脆弱性のあるアプリケーションにContrastエージェントを組み込んで、アプ リケーションを起動します。

その後、アプリケーションを操作し脆弱性を検知します。

検索機能をテストします

DASTなどで使用される攻撃文 字列を使用する必要はありま せん。

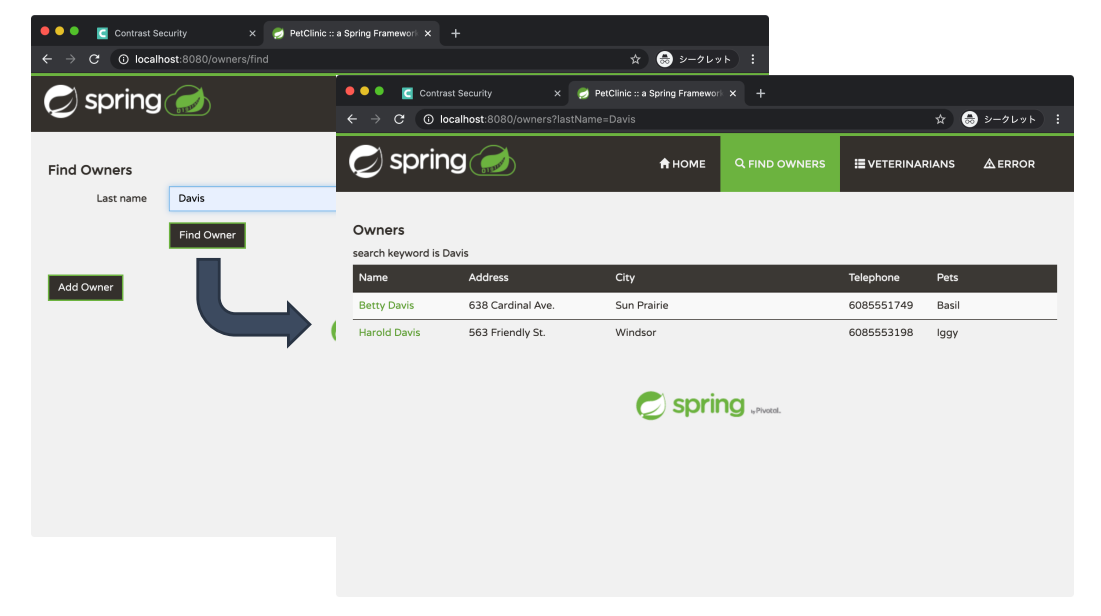

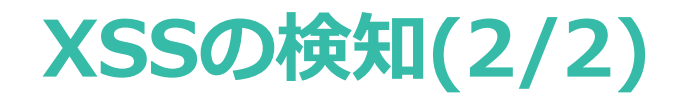

Contrast Assessで検知した結果

### Contrast UIにアクセスし検知した脆弱性を確認します。

| PetClinic :: a Spring Frameworl × C Contrast Security × +                                                              |                                             | O PetClinic :: a Spring Framework X C Contrast Security X +                                                             |                   |
|----------------------------------------------------------------------------------------------------|---------------------------------------------|----------------------------------------------------------------------------------------------------|-------------------|
| $\leftrightarrow$ $\rightarrow$ <b>C</b> $\bullet$ eval.contrastsecurity.com/Contrast/static/ng/index.html#/442311fd-c | 19 🕶 🕁 🎰 シークレット 🚦                           | $\epsilon \rightarrow \mathbf{C}$ $\mathbf{\hat{e}}$ eval.contrastsecurity.com/Contrast/static/ng/index.html#/442311fd- | c9 🗣 🚖 💩 シークレット : |
| Contra                                                                                                    | stを検索 + 4 <sup>8</sup> 1                    | Contra                                                                                                    | astを検索 🔸 🙏        |
| Spring-petclinic-yuya ●<br>URL: /   言語: Java   重要性: 中                                                                  | s da 🔅                                      | Spring-petclinic-yuya ●<br>URL: /   言語: Java   重要性: 中                                                                   | ≫ da ¢            |
| 概要 脆弱性 攻撃 ライブラリ アクティビティ ルートカバレッジ                                                                                       | フローマップ ポリシー                                 | 2月 6 2021 最初の検出 2月 14 2021 最後の検出                                                                                        | 9+ 🗌 露出期間         |
|                                                                                                    | 順 深刻度 · · · · · · · · · · · · · · · · · · · | 何が起こったか? 脆弱性を検出するまでにエージェントが観                                                                                            | 測したデータの流れ         |
| ✓ 深刻度 ▼ 脆弱性 ▼ 最後の検出 ▼                                                                                                  | ステータス 🕇                                     | 「lastName」パラメータの次のデータを追跡しました:                                                                                           |                   |
| ■ <b>HQLインジェクション:「/owners」ペー…</b> 8日前<br>最初の検出8日前                                                                      | <b>祝生</b> 这                                 | GET /owners?lastName=contrast-redacted-name                                                                             |                   |
|                                                                                                    |                                             | このデータは、次のコード内でアクセスされました:                                                                                                |                   |
| クロスサイトスクリプティング:「/owne 17 公前                                                                                            | 掘生这                                         | $org.thymeleaf.engine.Abstract{{\tt TextualTemplateEvent}{\tt #writeContent}(), line\ 218$                              |                   |
| ₩ 最初の検出8日前 17万間                                                                                                    |                                             | そして、検証やエンコードを行わずに以下のHTTPレスポンスで使用されているこ                                                                                  | ことを確認しました:        |
| <ul> <li>OSコマンドインジェクション:「/rest/e.検索機能で検<br/>最初の検出6日前</li> </ul>                                                        | 出した業品の                                      | Davis                                                                                                    |                   |
| 「「いんな」 ハッシュー プル プル 大法田・                                                                                                |                                             | どんなリスクであるか?                                                                                                    |                   |

# アプリケーションでの確認

検査パターンで確認(1/2)

実際にExploitableか確認

検査パターンベースでアプリケーションにXSSが存在するかは主に下記の観点 で確認します。

| 観点                                             | 入力値                                                                                                    |
|------------------------------------------------|----------------------------------------------------------------------------------------------------|
| HTML構文に干渉する文字列がエスケープされて出力され<br>るか              | <ol> <li>"&gt;<script>alert(1)</script></li> <li>'&gt;<script>alert(1)</script></li> <li>[space]onclick=alert(1)</li> <li>");alert(1)//</li> <li>');alert(1)//</li> </ol> |
| URI属性に出力時javascriptスキームとして有効ならないよ<br>う制御されているか | 1. javascript:alert(1)                                                                                                    |

## 検査パターンで確認(2/2)

文字リテラルが崩れるパターンで確認

Contrast AssessがXSSを検知した機能を前ページの観点で確認してみます。

🔴 🔍 💿 PetClinic :: a Spring Framework 🗙 🕂 <script>alert(1)</script>を入力した場合、  $\leftrightarrow \rightarrow \mathbf{X}$  (i) localhost:8080/owners?lastName=<script>alert%281%29<%2Fscript> ☆ 🗂 シークレット 検索結果画面でJavaScriptのalert関数が動 localhost:8080 の内容 作します。 ок アプリケーション上で実装していないスクリプトが動作 <h2>Find Owners</h2> 実際に牛成されたHTMLを確認します。 <label>search keyword is <span><script>alert(1)</script></span></label> 1箇所目の出力ではタグ文字がエスケープさ エスケープされていない <form action="/owners" method="get" class="form-horizontal" id="search-owner-form"> れておらず、前述のスクリプトが動作したこ class="form-group"> <div class="form-group"> <div class="control-group" id="lastNameGroup"> <label class="col-sm-2 control-label">Last name </label> とがわかります。 エスケープされている <div class="col-sm-10"> <input class="form-control" size="30" input class="form-controt" size="30 maxlength="80" id="lastName" name="lastName" value="<script&gt;alert(1)&lt;/script&gt;" has not been found

localhost を待機しています...

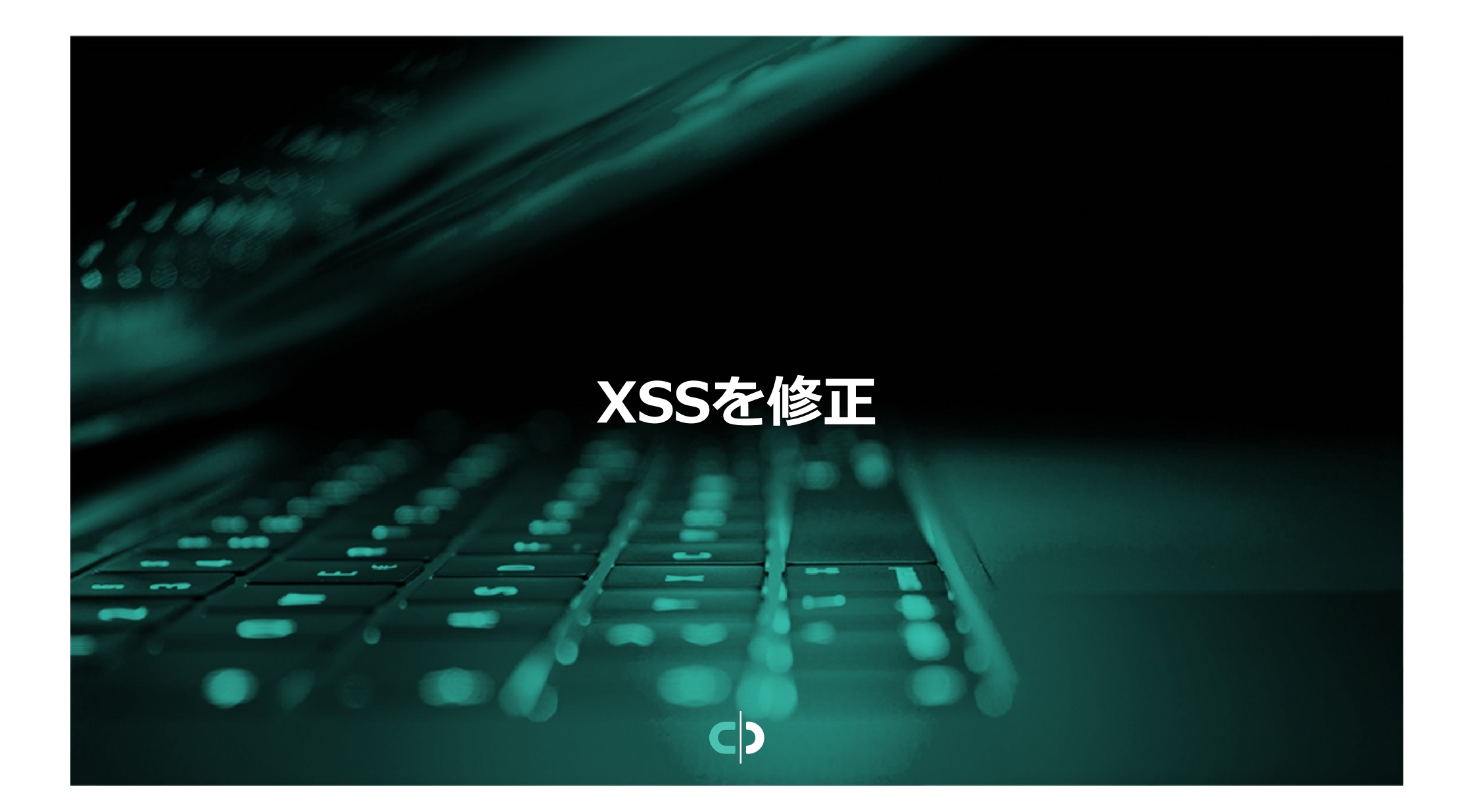

## XSSを修正(1/3)

Contrast UIを確認し修正箇所を特定

脆弱性の詳細タブを確認すると、 Contrast Assessのエージェントが観 測したイベントを確認できます。

右の画面の赤枠内で示している箇所で、ユーザの 入力値をレスポンスに出力していることがわかり ます。

エージェントは出力までに特殊文字をエスケープするメソッドを観測していないこともわかります。

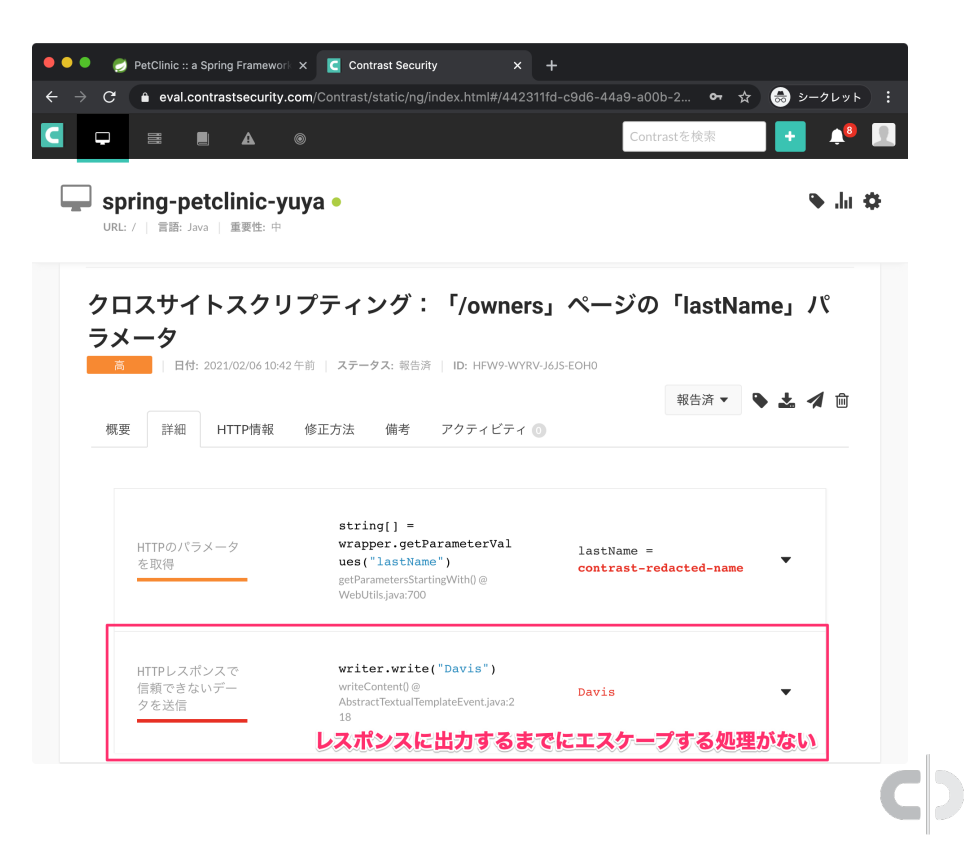

### XSSを修正(2/3)

修正方法を確認

### 通常、テンプレートエンジン側で出力時にHTMLにおける特殊文字をエスケー

プして出力する機構を持っています。

Contrast UIの修正タブにある適切なエンコード 方法を確認し、使用しているテンプレートエンジ ンで適切な出力方法へ修正します。

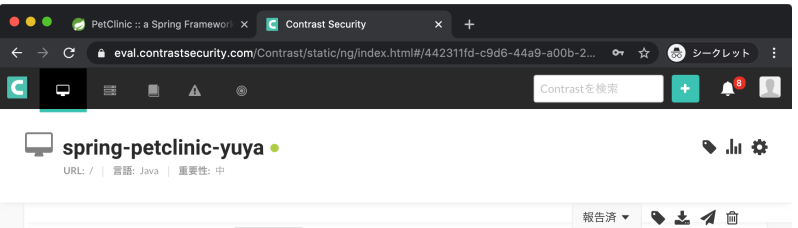

パラメータの入力または出力を削除できる場合は、削除してください。それ以外の場合は、パラメータがページのどこでレン ダリングされるかに基づいて、適切なエンコード方式を使用してパラメータをエンコードしてください。

概要 詳細 HTTP情報 修正方法 備考 アクティビティ 💿

| コンテキ<br>スト         | 例                                            | 危険な<br>文字 | エンコ<br>ード                                                                                                    | 注記 |
|--------------------|----------------------------------------------|-----------|----------------------------------------------------------------------------------------------------|----|
| HTMLエ<br>ンティテ<br>ィ | <div>{untrusted}<br/></div>                  | &<br>~"'/ | &#xHH;                                                                                                    |    |
| HTML属<br>性         | <input<br>value="{untrusted}"&gt;</input<br> | 英数字<br>以外 | &#xHH;</td><td>これは、href、src、styleなどの複雑な属性や、<br>onclickなどのイベントハンドラには安全ではありません。<br>javascript:や data:などの安全ではないURLやCSS式を回避す<br>るために、ホワイトリストの十分な検証が必要です。</td></tr><tr><td>URLパラ<br>メータ</td><td><a href="/?name=<br>{untrusted}"></td><td>英数字<br>以外</td><td>%HH</td><td></td></tr><tr><td>CSS</td><td><pre>p { color : {untrusted} };</pre></td><td>英数字<br>以外</td><td>∖нн</td><td>これは、 url、 behavior、 -moz-binding などの複雑なプロ<br>パティには安全ではありません。JavaScriptのURLやCSS式を回避す<br>るために、ホワイトリストの十分な検証が必要です。</td></tr><tr><td>JavaScript</td><td><pre>var name = '{untrusted}';</pre></td><td>英数字<br>以外</td><td>\xHH;</td><td>ー部のJavaScript関数では、ホワイトリストによる検証が行われな<br>い限り、信頼できないデータを入力として安全に使用することはで<br>きません。</td></tr></tbody></table> |    |

C

### XSSを修正(3/3)

コードを修正

### 確認した修正方法でXSSを修正していきます。

8行目でThymeleafのth:utextを使用して入力値を 出力していることがわかります。th:utextは出力時 にHTMLの特殊文字をエスケープしません。

そのため、この出力箇所をth:utextからth:textへ修正します。

#### 参考

https://www.thymeleaf.org/doc/tutorials/3.0/u singthymeleaf\_ja.html

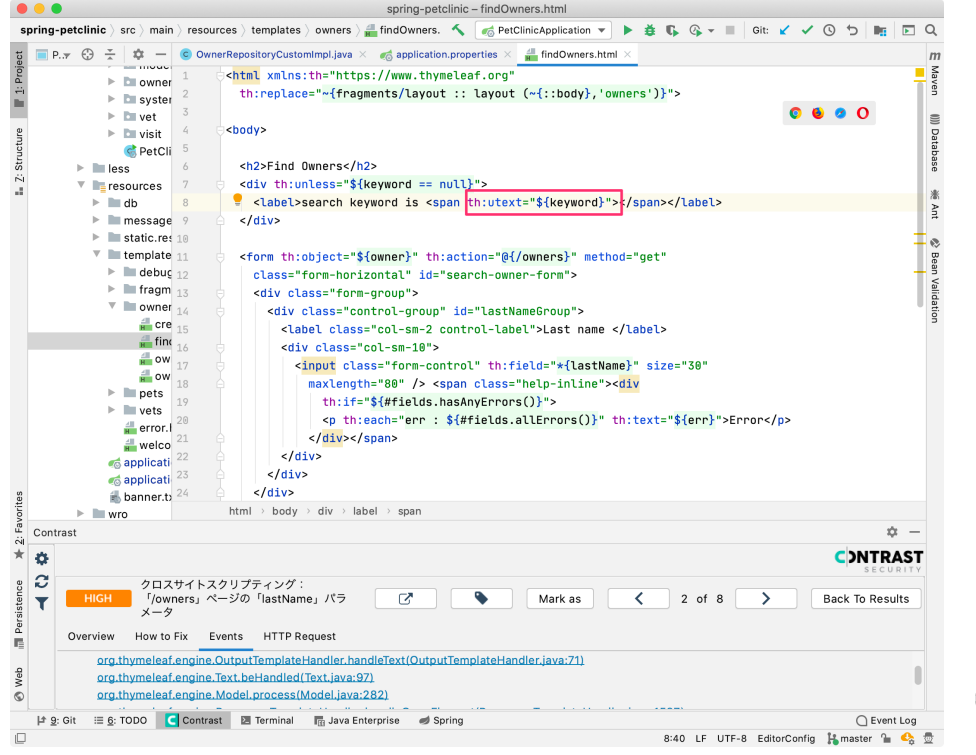

# Contrast Securityで修正を確認

## Contrastで修正を確認(1/2)

脆弱性が修正されているかを確認

# 脆弱性を修正後に再ビルドを行い、エージェントを組み込みアプリケーションを起動します。

脆弱性検出時と同じキーワード 「Daivs」で検索を行います。

リクエストを再現する場合、HTTP情報タブにある「リクエストを再生」機能からも実施可能です。

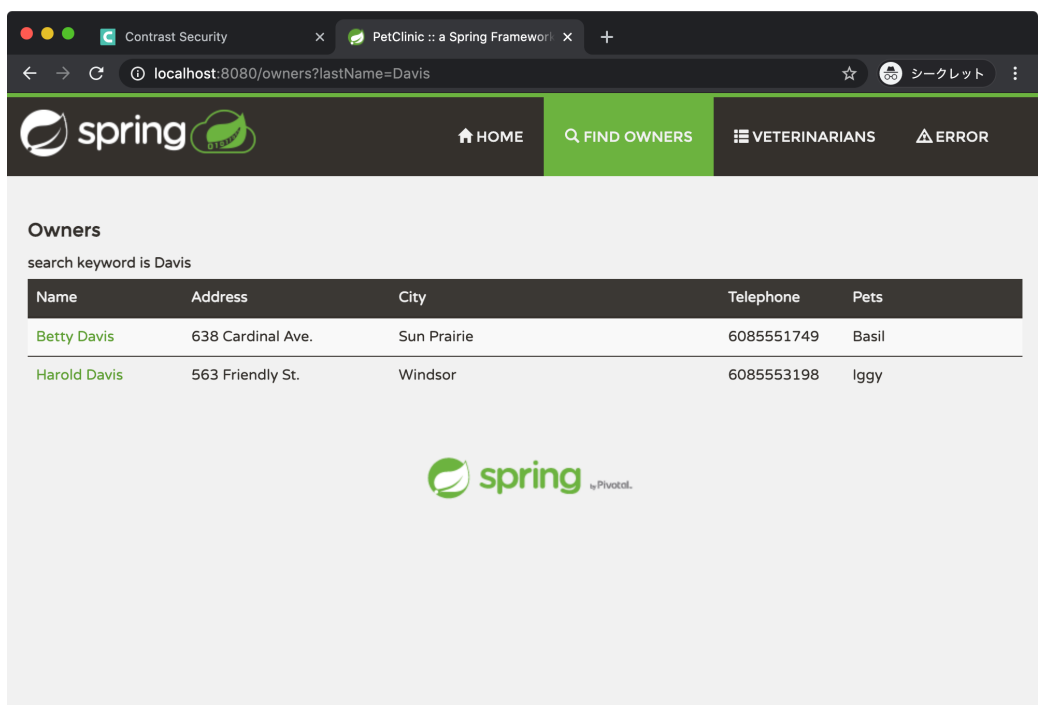

## Contrastで修正を確認(2/2)

脆弱性が修正されているかを確認

#### 脆弱性を修正後に再ビルドを行い、エージェントを組み込みアプリケーション を起動します。

クロスサイトスクリプティングの「最後の 検出」が更新されていないことがわかりま す。

脆弱性が修正されたかどうかを確認する方 法はいくつかあります。

- session\_metadataを使用する
- アプリケーションのバージョンを指定する

などの方法があります。

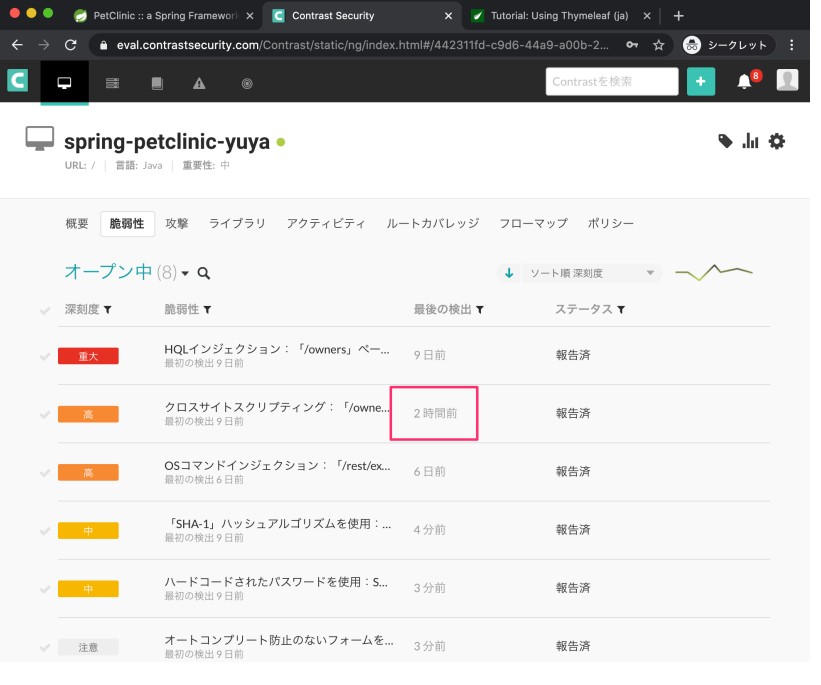

# 検査パターンで修正を確認

### 検査パターンで修正を確認(1/1)

文字リテラルが崩れるパターンで確認

検索機能に存在していたクロスサイトスクリプティングが修正されているかを

検査パターンベースで確認します。

検出時と同様に

「<script>alert(1)</script>」を入力し検 索します。

修正前に動作していたalert関数は表示され なくなりました。

HTMLの特殊文字もエスケープされているこ とが確認できます。

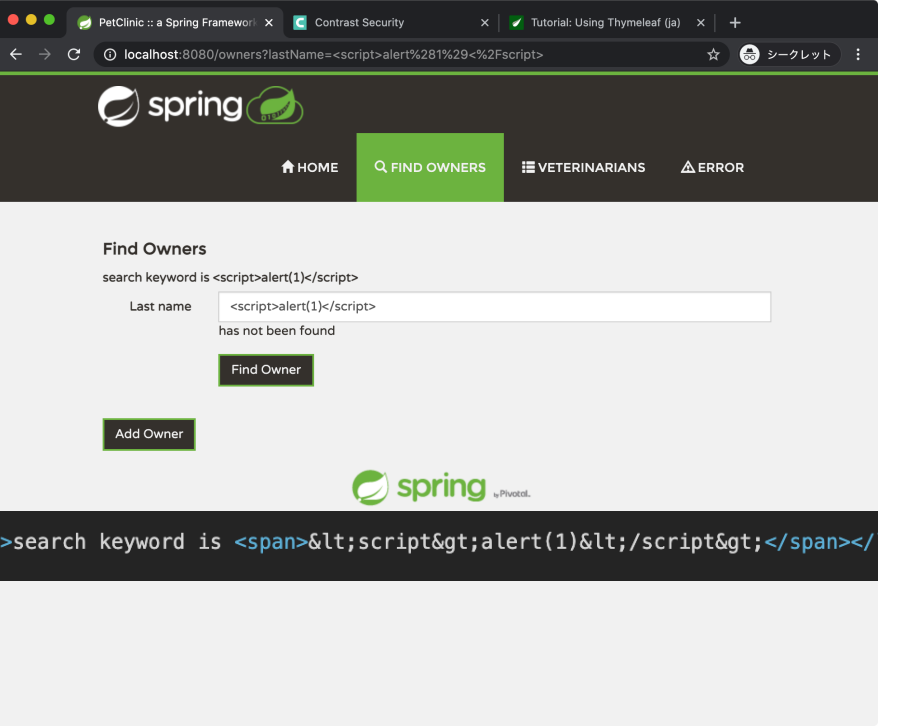

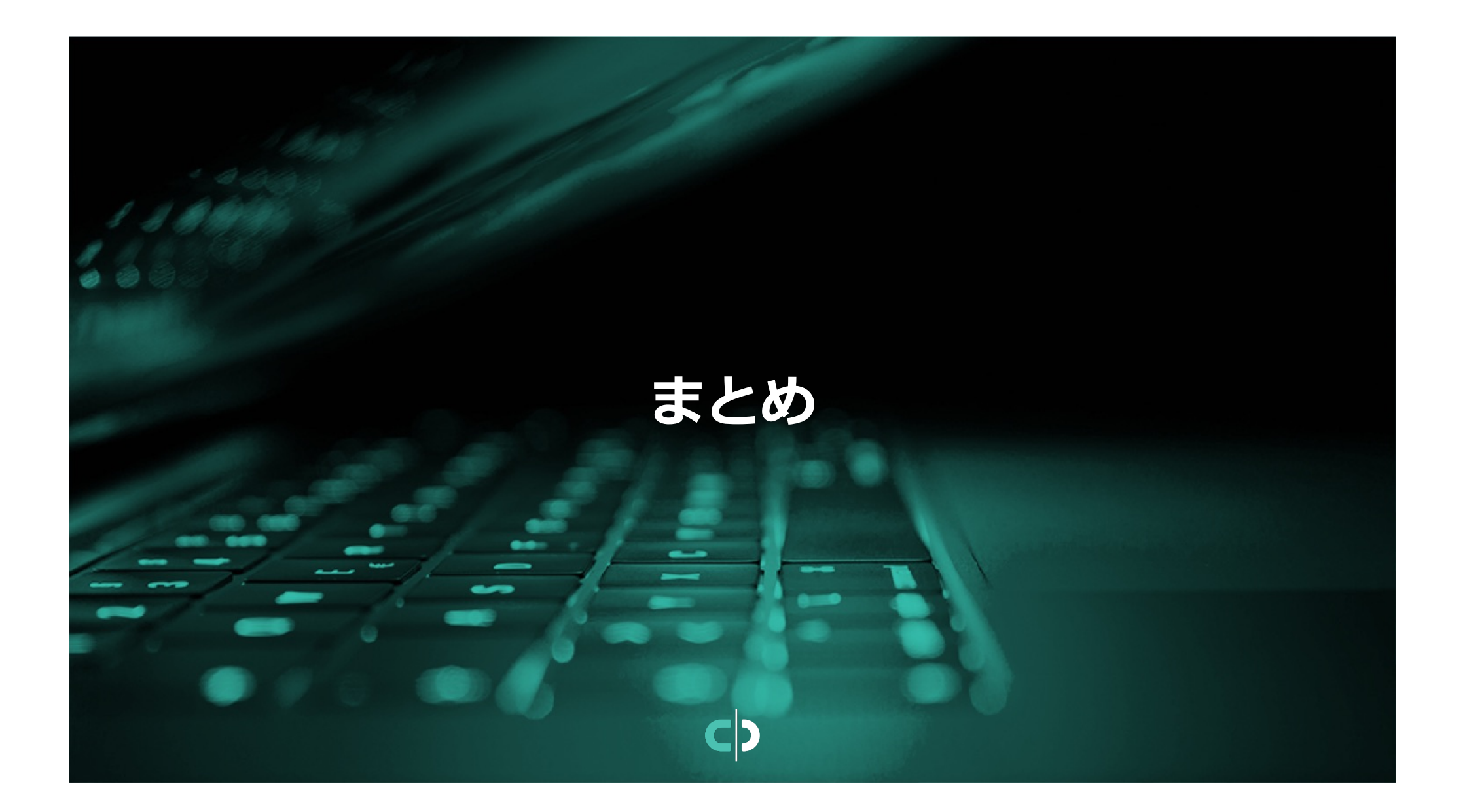

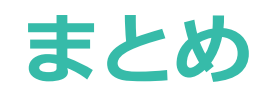

XSSの原因と対策

1. XSSが起こる原因

ユーザーの入力をエスケープせずに出力しているため。

2. 脆弱性の検出

Contrast Assessを使用することで、UIを操作するだけで脆弱性を検出できます。

3. 脆弱性の修正

Contrastが観測した情報、修正方法のサンプルコードをもとに脆弱性を修正し、 検出時と同じ操作を実施することで脆弱性の対策が実施されていることを確認で きます。

### この動画で使用した素材

アプリケーションは下記のソースコードに脆弱性を追加したものを使用してお ります。本来のコードに脆弱性は含まれておりません。

https://github.com/spring-projects/spring-petclinic

# ご視聴ありがとうございました